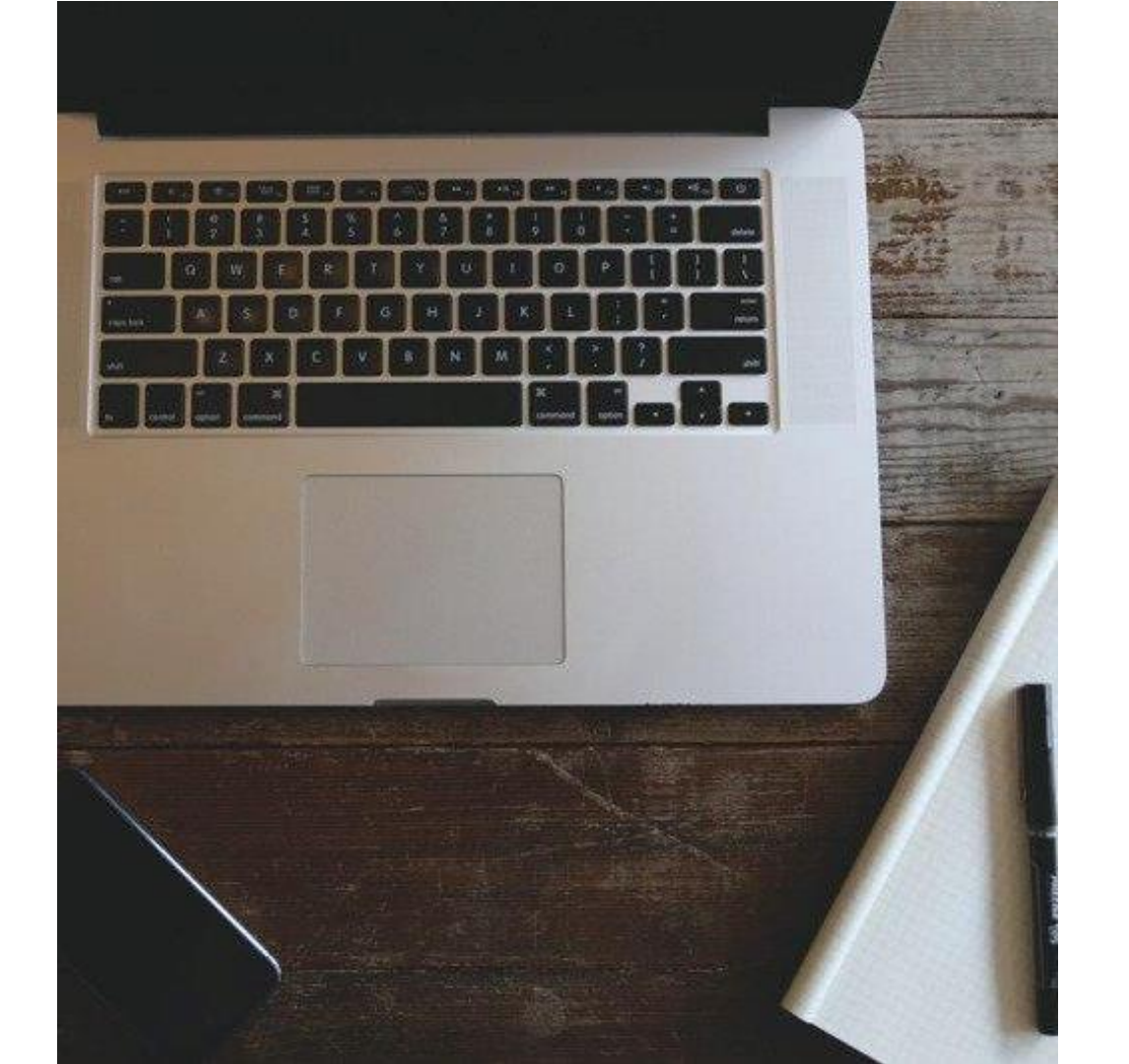

## 特約企業

#### 盈嘉機器人股份有限公司

# 變更企業身份及 線上報名說明

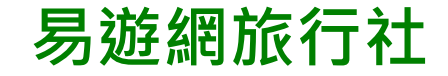

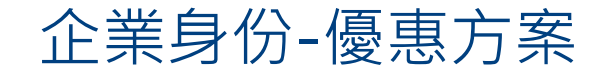

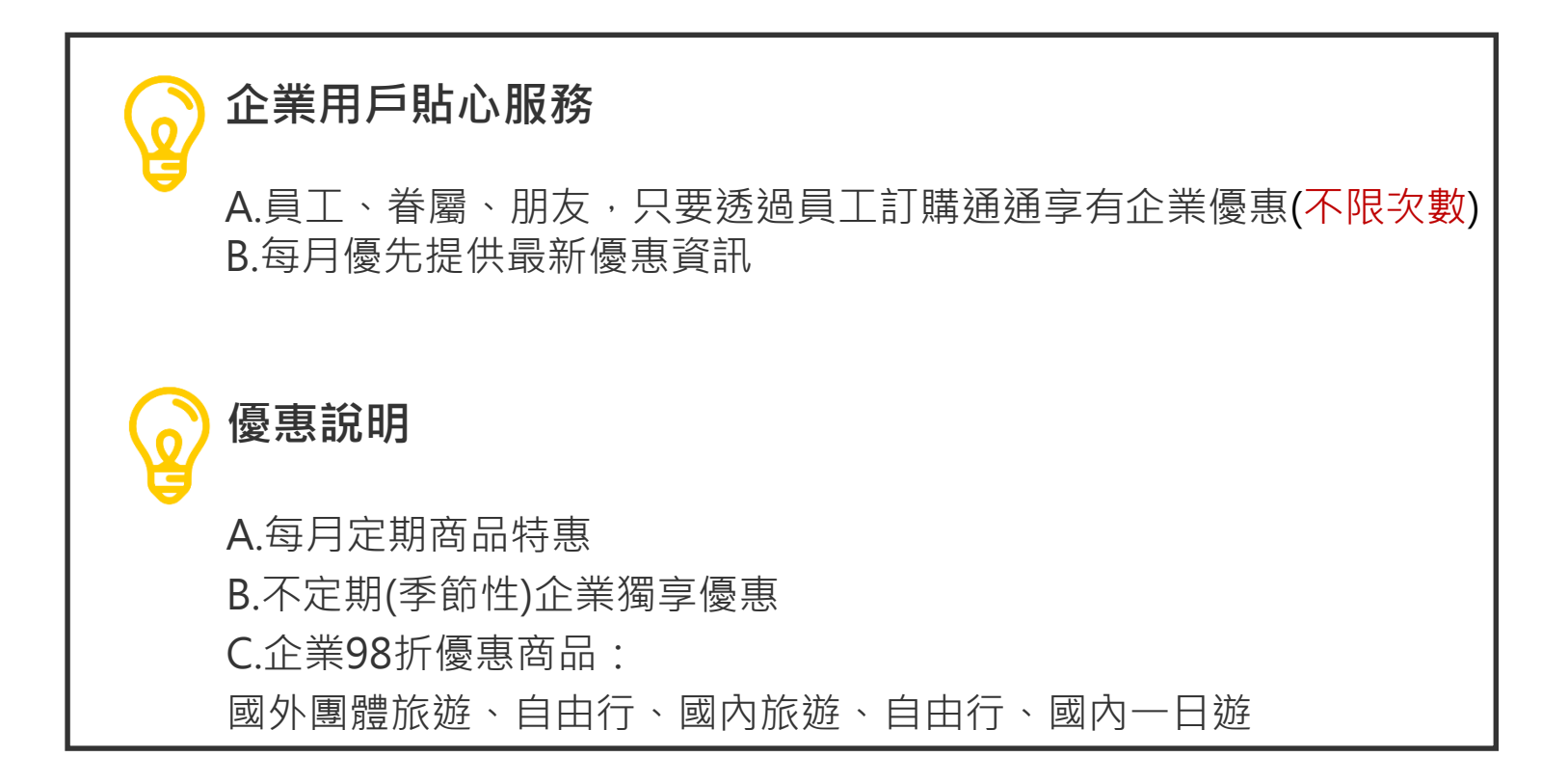

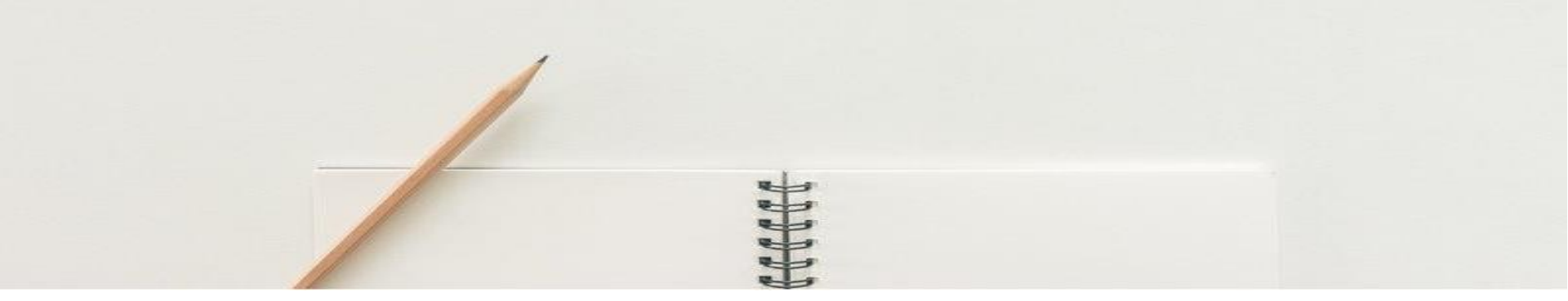

# 企業身分變更流程

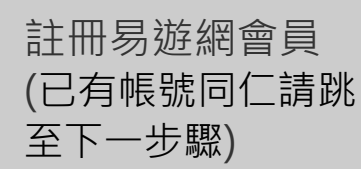

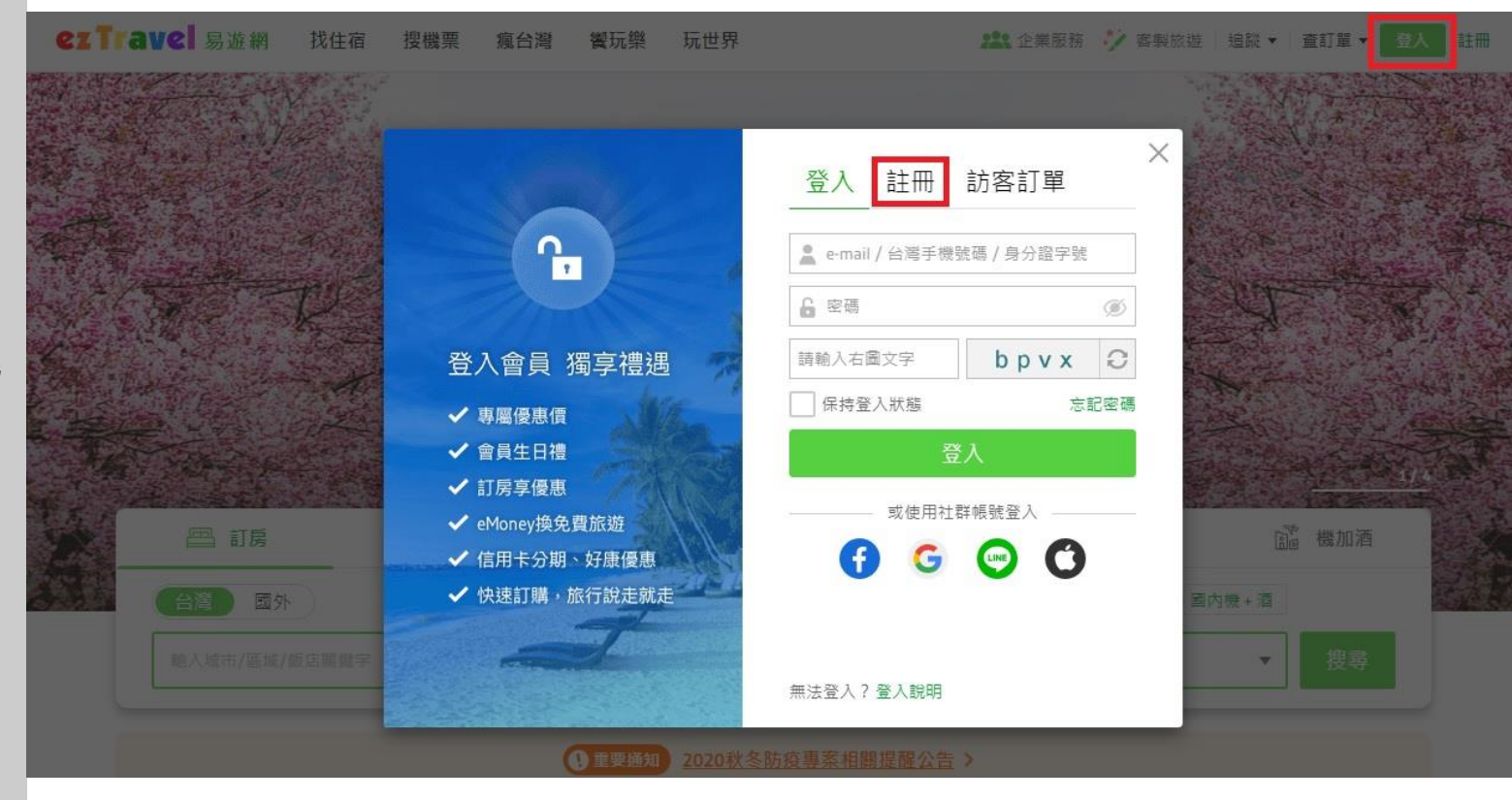

CITTAVC 易遊網 找住宿 響玩樂 企業服務 客製旅遊 │ 追蹤 ▾ │ 🔼 Hi, 企服測試 ▾ 搜機票 瘋台灣 請由此登ノ 2021 易遊網 4/22-6/28 易遊世界 下單抽時尚美包 SAIME 1/7 ₩ 機票 0 ♪ 票券當地遊 63 1 🖴 訂房 國內旅遊 國外旅遊 機加酒 💼 國內機 + 酒 國外 輸入城市/區域/飯店關鍵字 2021/04/29(四) -> 2021/04/30(五) 共1晚 1間·2成人·0孩童 搜尋 v □ 只查民宿

完成註冊後,請務 必由首頁右上方的 【更多服務】選單 中,點選【企業服 務】登入,以便了 解企業會員的最新 訊息 或進首頁開始進行 訂購

#### 進入企業首頁後, 點選 " 會員登入 "

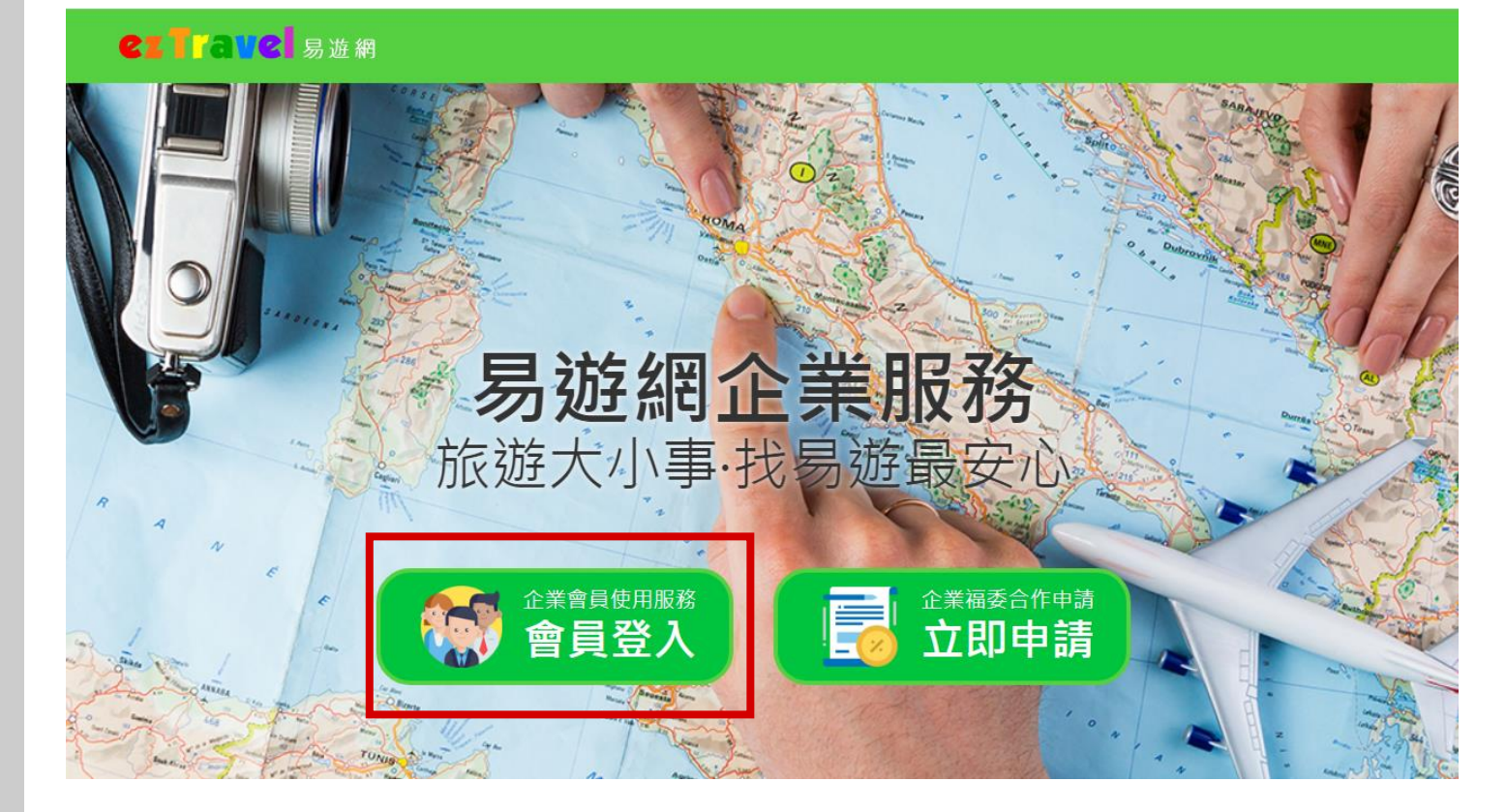

此時系統會自動判別 您是否已變更過企業 身份。

如尚未變更過企業身 份,系統將自動跳轉 至變更頁面。

請輸入下方的 **盈嘉企業識別碼** BWINNER21 並點選【管理企業身 分】

\*如已變更過企業身份,會員首頁將會出現企業名稱或logo

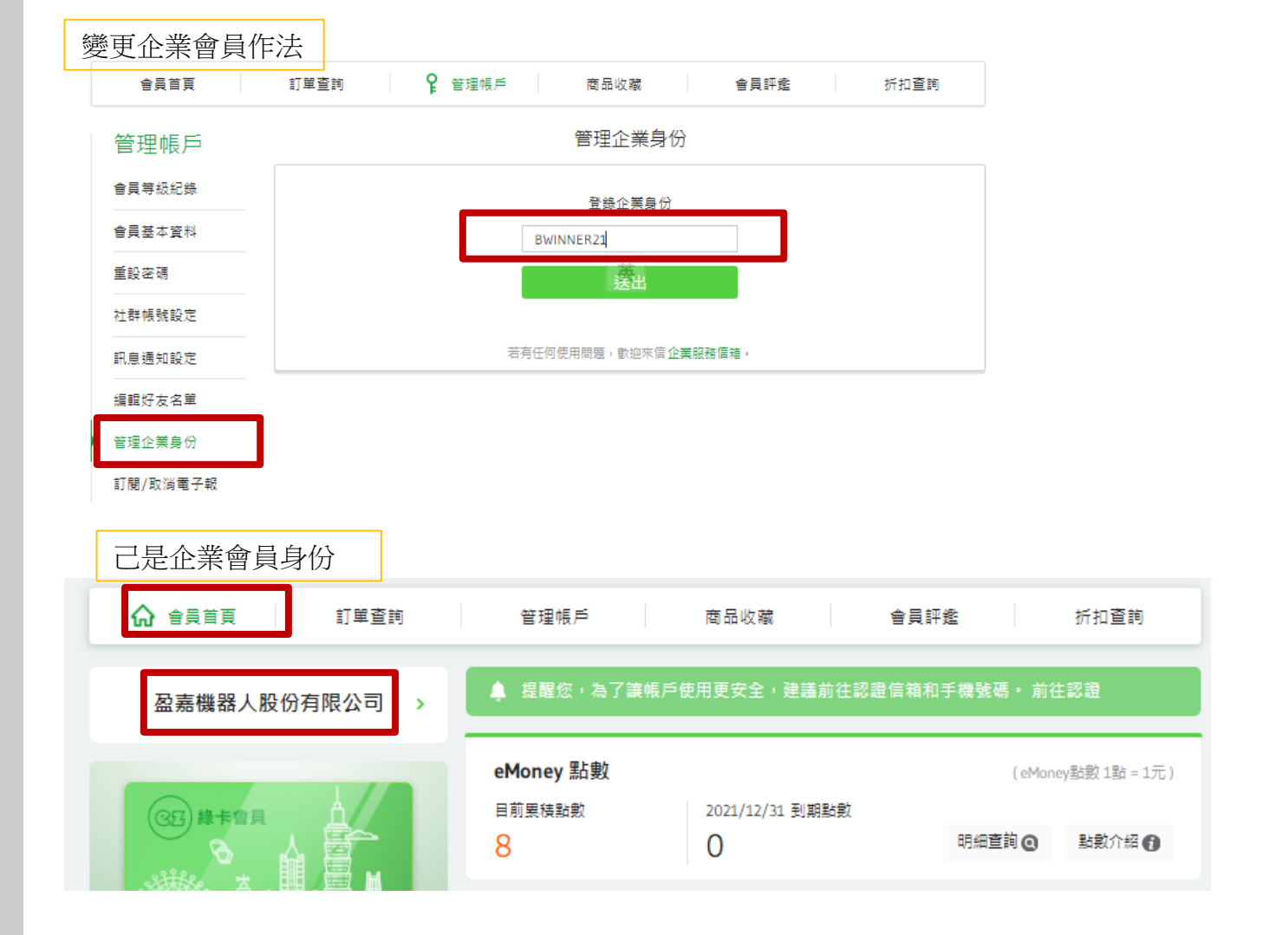

變更成功後會出現 此畫面,點選下方 【企服會員中心】 進行了解。或進首 頁開始進行訂購

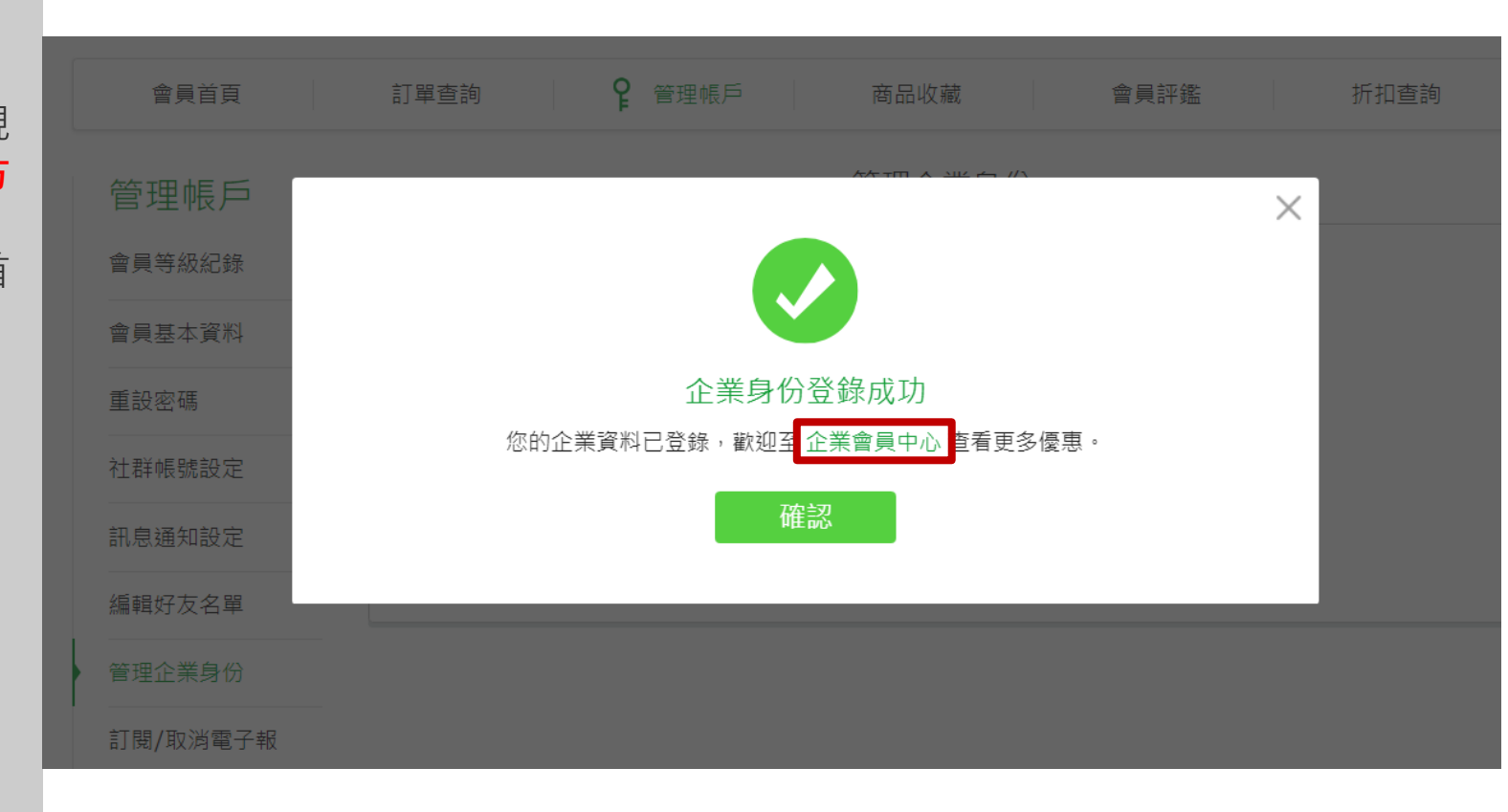

進入企業會員中心 後,可參考企業會 員的優惠訊息。

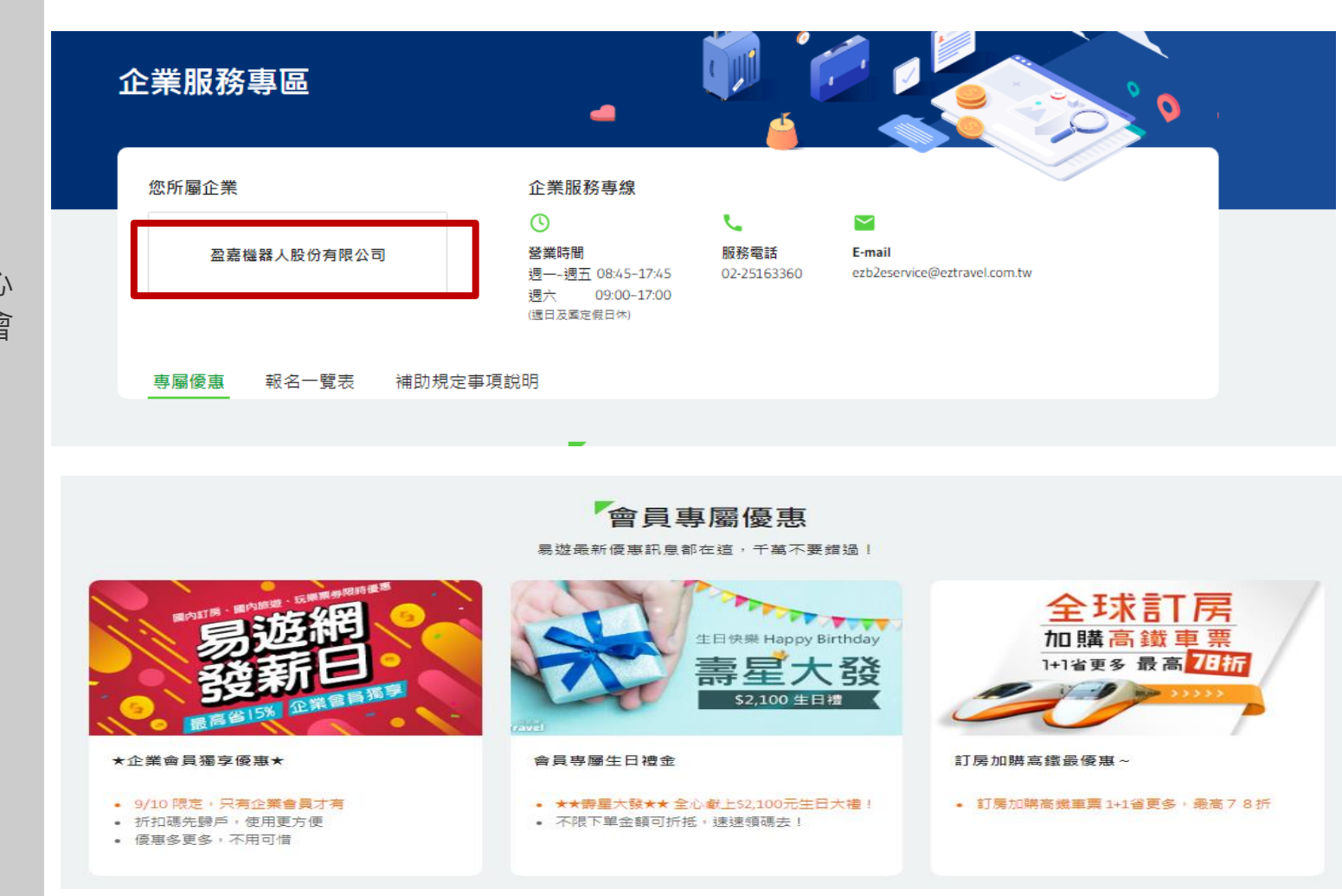

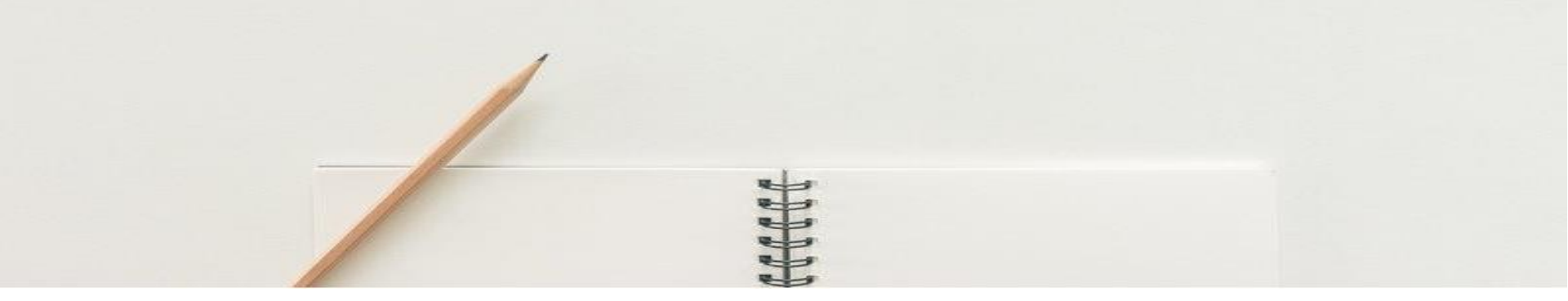

# 旅遊商品訂購流程

### \*【環島之星】台南自由行2天(中部出發)

台南府城小吃自由行

選購商品時,點入 商品頁後,系統會 自動帶入優惠價

|              | <ul> <li>● 出發 2021/01/14 (四)</li></ul> | 企業優惠<br>Hello Kitty 繽紛列車<br><b>1,813</b> 元起      |  |
|--------------|----------------------------------------|--------------------------------------------------|--|
|              | ☺ 環島之星                                 | 原價 <del>1,850</del> 元起 🕜 <u>說明</u><br>3 期 604 元起 |  |
|              | ② 可報名人數 12 人<br>最少成行人數 2 人             | 訂購                                               |  |
| a manager of |                                        | 分享到 f 🙄 😒 …                                      |  |
|              |                                        | 🖶 列印 🖤 收藏                                        |  |

商編 GRT000008076

| ettavel 易遊網       | ✓ 選擇商         | 品 ——— 🥏 填寫訂  | 「單 ——— 🥑 付款 — | —— 🙆 完成訂單 | 8      | li 企服測試 |
|-------------------|---------------|--------------|---------------|-----------|--------|---------|
| 會員首頁              | <b>『</b> 訂單查詢 | 管理帳戶         | 商品收藏          | 會員評鑑      | 折扣     | 查詢      |
| 訂單編號:ORD001554318 | 36(為能更快速服務,與客 | 服人員洽詢時,請提示您的 | 的訂單編號)        |           | 图 服務洽詢 | 6 付款說明  |
| 1. 選擇付款商品         |               |              |               |           |        |         |

您可以依旅客分別付款,不必一次付清款項;本次付款後,可從上方的「訂單查詢」再次付款。

(單位:新台幣/元)

| ✔ 全選              | 旅客姓名                    | 商品名稱                                                            | 出發日期       | 商品金額  | 已付金額 | 未付金額  | 付款期限             |
|-------------------|-------------------------|-----------------------------------------------------------------|------------|-------|------|-------|------------------|
| <b>~</b>          | *服 *試                   | 高屏FUN寒假~鹿港天后宮、高<br>雄駁二輕旅、墾丁海洋假期、福<br>辇系列飯店三日(台北、, 雙人<br>房-成人-佔床 | 2021/02/03 | 6,688 | o    | 6,688 | 2021/01/15 11:48 |
|                   | *服 *試                   | 高屏FUN寒假~鹿港天后宫、高<br>雄駁二輕旅、墾丁海洋假期、福<br>華系列飯店三日(台北、, 雙人<br>房-成人-佔床 | 2021/02/03 | 6,688 | 0    | 6,688 | 2021/01/15 11:48 |
| 當訂單<br>訂購明<br>請於你 | 『完成後,<br>]細,確認<br>]款期限p | 系統會自動回覆<br>您已訂購完成!<br>內完成付款・訂單                                  |            |       |      | 應付約   | 息額 13,376 元      |

#### 訂單完成

查詢訂單

可透過頁面右上角 【旅客姓名】處, 點選【訂單管理】 以查詢訂單狀態及 付款。

€ Trave 易遊網 找住宿 搜機票 瘋台灣 饗玩樂 玩世界 🔼 Hi 企服測試 🕶 🎎 企業服務 🤣 客製旅遊 追蹤 🔻 會員服務 **「**訂單否詢 會員首頁 管理帳戶 商品收藏 會員評鑑 訂單管理 訂單管理 eMoney查詢 **近期訂單** 交易中訂單 歷史訂單 折扣碼管理 登出 三個月訂單 訂購區間 • 商品金額 其他選項 訂單編號 訂單日期 商品名種 出發日期 訂單明細 處理訊息 己付 未付 🕻 取消申請 花蓮百事達國際飯店(Best H 聯絡客服 ORD0015541221 2021/01/13 otel),豪華大床房(Sleeps2), 2021/01/28 查看明細 1,894 0 1,894 不含餐.1張大床 會員發送訊息 (最多1000個中文字) 如有任何需求,皆可與此路徑留言 送出 重填

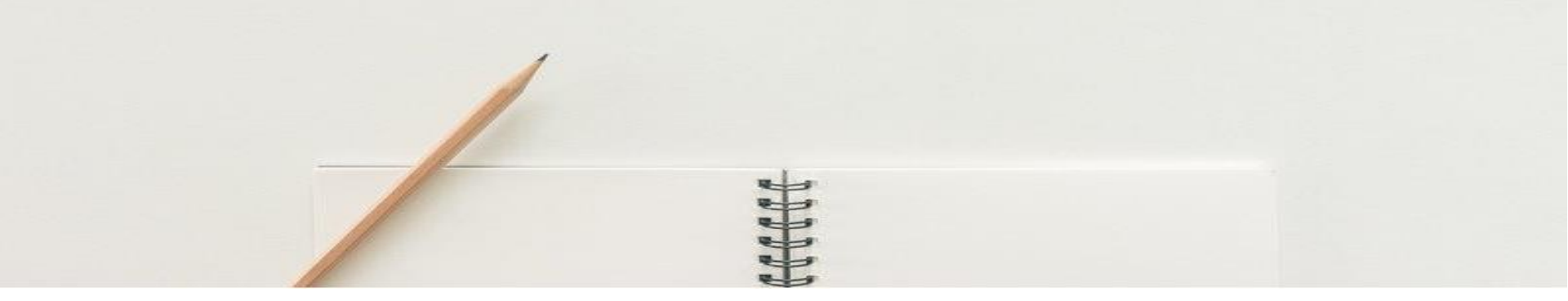

# 機票/訂房訂購流程

訂房/機票商品因即 時連線的限制,因 此流程將略有不 同。

訂購時,首先會出 現商品資訊,確認 訂購資訊無誤後, 點選右下方送出訂 單資訊。

| 免费取消!訂單提交後,在2020年04月26日23:00前可随時取消,易遊網不收取任何費用。              |                         |                      | 和逸飯店(台北<br>Hotel Cozzi Minshen |  |
|-------------------------------------------------------------|-------------------------|----------------------|--------------------------------|--|
|                                                             |                         |                      |                                |  |
| <ol> <li>入住內理名必須完置件無不完主相同。</li> <li>入住時購以英文姓名為進。</li> </ol> |                         | 地址:民生東路:             | 二段178號                         |  |
| 邏擇好友                                                        |                         | 和逸客房                 |                                |  |
| 本人<br>企服/则试<br>LEE/TEST                                     |                         | ■ 3·12樓 ○ 最多2人       | III 30M²<br>西 二小床              |  |
| 放客代表人                                                       | ① 加入好友名單                | ₩ 葉菸 △ 徑食(每房)        | 68 不可加床<br>毎日)                 |  |
| 企服                                                          | LEE TEST                | 5月14日 2份<br>5月15日 2份 | <b>부</b> 양<br>루쯩               |  |
| 訂單聯絡人                                                       |                         | 備註:                  |                                |  |
| 姓名                                                          |                         | 入住日期                 | 退房日期                           |  |
| 企服测试                                                        |                         | 5月13日                | 5月15日                          |  |
| 手機                                                          | e-mail                  | 2020年                | 2020年                          |  |
| 0937111111                                                  | hankliu@eztravel.com.tw | 入住2晚                 | 修改日期>                          |  |
| 使用公務人員旅遊卡,要申請『強制休假補助費用』<br>交易途到館入開始-4金枚多知百問為3,4日(金)3千円      |                         | 房間數                  | 1間 ~                           |  |
|                                                             |                         | 房费                   | TWD 6,426                      |  |
|                                                             |                         | 飯店營業稅及服              | 務費 TWD 1,005                   |  |
|                                                             |                         | 實付總額                 | TWD 7,431                      |  |
|                                                             |                         | ✓ 我已閱讀 [訂]<br>並接受所有規 | <u>購預知]</u> (含個寶聲明),<br> 定事項   |  |
| 收據資料                                                        |                         | 送出                   | 訂單資料                           |  |

#### **€ZTrav€** 易遊網

| 丁單編號:( | ORD001479305 | 4(為能更快速服務,與客服人員洽詢時,                                   | 請提示您的訂單編號         | 老)    |      |       | ⑧ 服務洽詢 ⑤ 付款:     |
|--------|--------------|-------------------------------------------------------|-------------------|-------|------|-------|------------------|
| L. 選擇作 |              |                                                       |                   |       |      |       | (單位:新臺幣          |
| 🖌 全選   | 旅客姓名         | 商品名稱                                                  | 入住-退房             | 商品金額  | 已付金額 | 未付金額  | 付款期限             |
|        | *服 *試        | 和逸飯店(台北民生館)(Hotel Coz<br>zi Minsheng Taipei),和逸客房(Sle | 入住日<br>2020/05/13 | 7 435 | 0    | 7 435 | 2020/02/14 11:33 |

#### 訂單完成

當訂單完成後,請 於付款期限內完成 付款,訂單始能生 效。

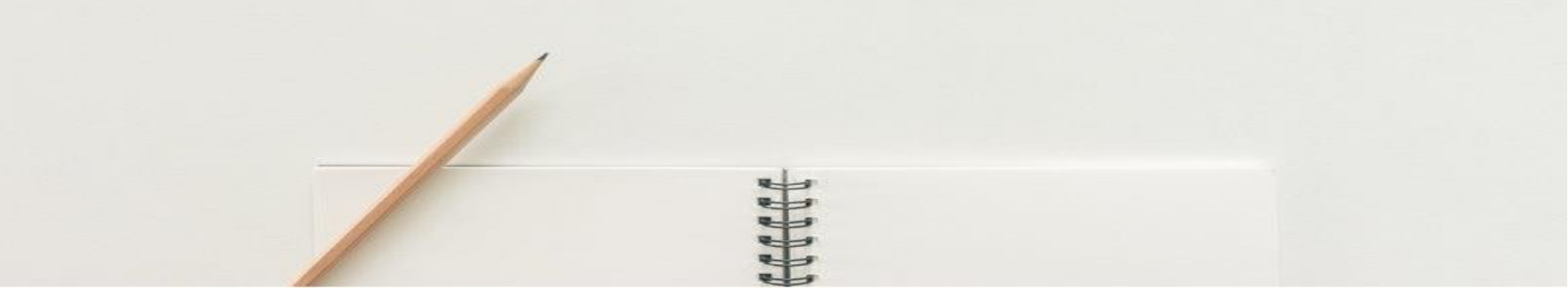

# 商品訂購流程-APP版

請掃描下載 易遊網APP

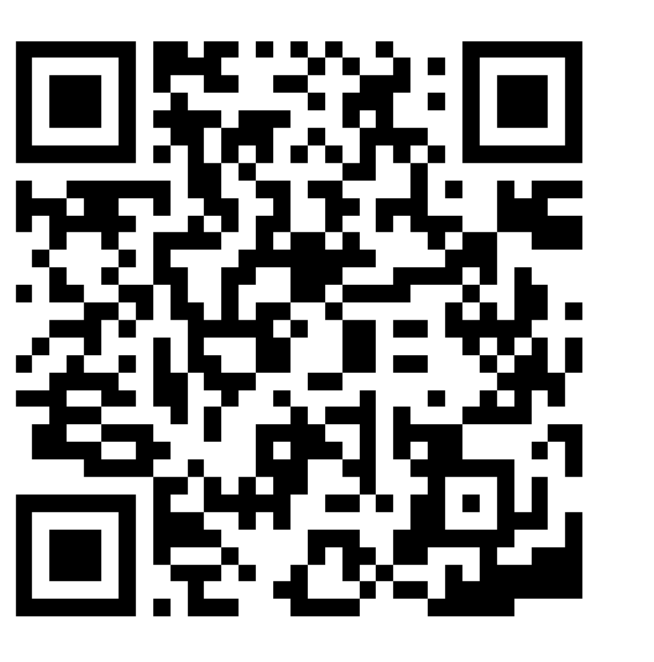

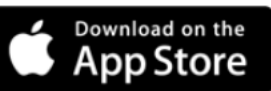

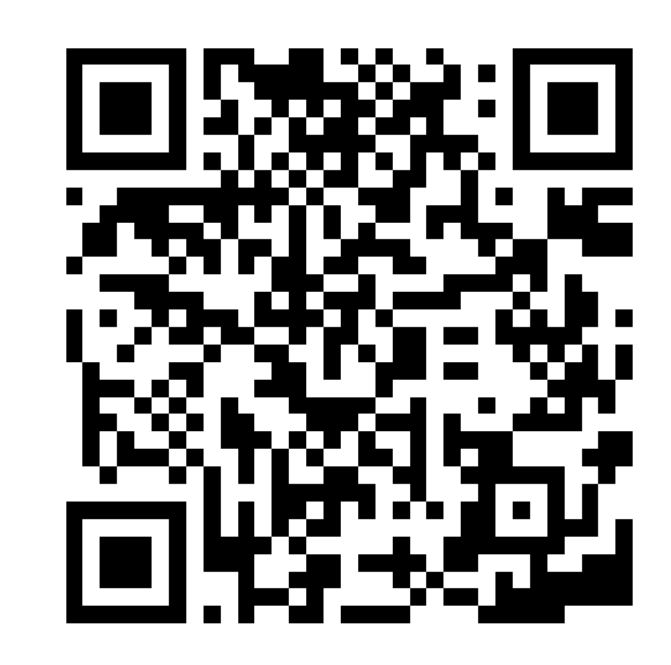

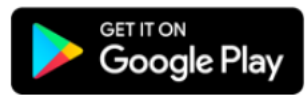

### **1.註冊易遊網會員** (已有帳號同仁選登入)

| Hi,歡迎來到易遊網                                         |                                        |                      |          |  |  |  |  |
|----------------------------------------------------|----------------------------------------|----------------------|----------|--|--|--|--|
|                                                    | ↓ 好康                                   | 通知                   |          |  |  |  |  |
| 暑假限定  全包                                           | 式旅遊帶你遊                                 | 花東👉                  | 更多       |  |  |  |  |
| 加入易遊網 LINE<br>最殺旅遊特惠 + 最新的<br>刷卡優惠專區<br>分期0利率、刷卡滿著 | 2<br>の<br>旅行情報 + 最<br>頁禮、紅利點數排         | 霸氣的贈獎活動<br>新氣、多樣旅遊優惠 | [        |  |  |  |  |
| 登入/註冊                                              |                                        |                      | 版本 4.5.5 |  |  |  |  |
| $\wedge$                                           | ~~~~~~~~~~~~~~~~~~~~~~~~~~~~~~~~~~~~~~ |                      | 0        |  |  |  |  |
| い<br>首頁                                            | し<br>門市                                | 訂單                   | 会員       |  |  |  |  |

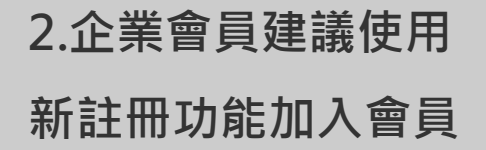

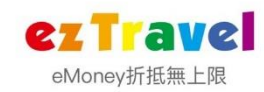

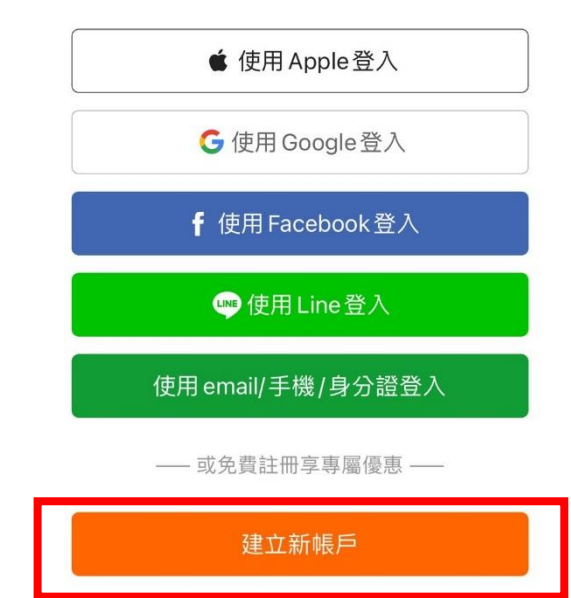

### 3.登入完成後 在左上角如有出現"企業"表 示已有企業會員身份

#### 若尚未有企業會員申請請點選 會員資料管理

| Hi,        | 企業用戶<br>員<br><sup>3</sup> 有效 0<br><sup>33</sup> eMc | mey<br>∭<br>∭<br>∭<br>∭ | 的收藏三個月 |
|------------|-----------------------------------------------------|-------------------------|--------|
|            | ☆ 好康通:                                              | 知                       |        |
| 🎎 澎湖怎麼玩?   | -                                                   |                         | 更多     |
| 會員資料管理     |                                                     |                         |        |
| 我的好友       |                                                     |                         |        |
| eMoney點數   |                                                     |                         |        |
| 訂房評鑑       |                                                     |                         |        |
| 中獎紀錄       |                                                     |                         |        |
| 加入易遊網LINE® | D                                                   |                         |        |
|            |                                                     | 同                       |        |

### 4.企業會員 點選企業識別碼

輸入企業識別碼 BWINNER21即可變更為企業會員 (若網頁版已更新過,則APP此步驟可略)

| 合員資料管理     合員資料管理     合     合      合     合 | < |                      |
|----------------------------------------------------------------------------------------------------|---|----------------------|
| 修改會員資料                                                                                                    | > | 變更企業識別碼              |
| 重設密碼                                                                                                    | > | 若有任何問題,請來信企業客服信箱。    |
| 社群帳號設定                                                                                                    | > | 企業識別匯                |
| 變更企業識別碼 / 移除企業會員身份                                                                                                    | > | ופאת ההרימאט 244 כדד |
| 會員約定事項                                                                                                    | > | 變更識別碼                |
| 會員等級說明                                                                                                    | > | 移除企業會員身份             |
|                                                                                                    |   |                      |
|                                                                                                    |   |                      |
|                                                                                                    |   |                      |
|                                                                                                    |   |                      |
|                                                                                                    |   |                      |
|                                                                                                    |   |                      |

## 5.變更完成 開始訂購商品。

|         | Hi,     | 企業用戶<br>員 0<br><sup>5次</sup><br>新加<br>未使用 | Money<br>3 | ○ 我的<br>近三 | 中收藏個月 |
|---------|---------|-------------------------------------------|------------|------------|-------|
|         |         |                                           | 甬知         |            |       |
| 2 澎湖2   | ⑤麼玩?    |                                           |            |            | 更多    |
| 會員資料    | 管理      |                                           |            |            |       |
| 我的好友    |         |                                           |            |            |       |
| eMoney∦ | 貼數      |                                           |            |            |       |
| 訂房評鑑    |         |                                           |            |            |       |
| 中獎紀錄    |         |                                           |            |            |       |
| 加入易遊    | 網 LINE@ | ò                                         |            |            |       |
|         | /       | <br>                                      | 同單         |            |       |

# 企業服務專員

## 旅遊行程諮詢/報名請洽: EZ Travel Agent 易遊網旅行社 企業客服專線: TEL: (02) 2516-3360

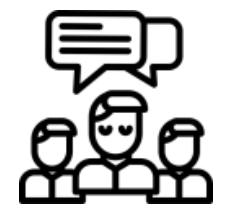

| 姓名  | Ext  | Email                       | Fax          |
|-----|------|-----------------------------|--------------|
| 林昱妡 | 1922 | bettylin@eztravel.com.tw    | 02-6618-3573 |
| 廖佩君 | 1926 | joyliao@eztravel.com.tw     | 02-6618-3528 |
| 賴正豪 | 1983 | timmylai@eztravel.com.tw    | 02-6618-3528 |
| 侯馨雅 | 1930 | sandrahou@eztravel.com.tw   | 02-6618-3531 |
| 廖沂梃 | 1912 | yolandaliao@eztravel.com.tw | 02-6618-3565 |
| 黃俊諴 | 1920 | junhuang@eztravel.com.tw    | 02-6618-3531 |

上班時間: 週一至週五 08: 45~17: 45 週六 09: 00-17: 00